## ขั้นตอนการเข้าใช้งานระบบ payroll

1.เปิด Browser เข้า URL: https://www.payroll.cmru.ac.th

Username , Password = ข้อมูลเดียวกับระบบสารสนเทศบุคลากร e-personal

| R  | 🚸 ระบบการจ่า                                                           | ยเงินบุคลากร                                            |
|----|------------------------------------------------------------------------|---------------------------------------------------------|
|    | Username                                                               |                                                         |
| Þ. | 1509900106125                                                          |                                                         |
|    | Password                                                               |                                                         |
|    |                                                                        |                                                         |
| ۶Ÿ | Remember me                                                            | Forgot password                                         |
|    | Logi                                                                   | n                                                       |
|    | ดู่มีอการใ<br>ปรับปรุงระบบ Login : ใช้ฐานข้อมูลแ<br>https://www.epersc | ใช้งาน<br>ดียวกับระบบสารสนเทศบุคลากร<br>nal.cmru.ac.th/ |

2.หน้ารายการจะขึ้นตามสิทธิ์ที่ระบุไว้ โดยเมนูพื้นฐานทุกคนสามารถเลือกแสดงรายการหน้าบัตรเงินเดือนของ ตัวเองได้

| Payroll                                                                                                    | =                                                                                            | Home da              | ญสมออสากา รัสบุลเป็นเสือร ประมาลอสาวหลือร | ÷          |        | 6      | aneria | na eSa |
|----------------------------------------------------------------------------------------------------|----------------------------------------------------------------------------------------------|----------------------|-------------------------------------------|------------|--------|--------|--------|--------|
| බ Home                                                                                                    | นายอนุพล สรีลา (กองคลัง : นักวิชาการคอมเพิวเตอร์ )<br>มีแปนเทษ 2567 • <b>เลือกแสดงรายการ</b> |                      | Sianth                                    |            | o a    |        |        |        |
| 🖲 ช่อมุอากคลายา                                                                                                    | (0)                                                                                          | (decendary)          | 80901                                     | - Continue | THE    | metar  | montal | la l   |
| o simpolitation                                                                                                    | 1                                                                                            | @ 03/2567 🖌          | 014. SIAM COMMERCIAL BANK                 | 5665273242 | 25,860 | 19,630 |        | 6.230  |
| alexandration from a                                                                                                    | 2                                                                                            | <b>@</b> 02/2567     | 014 SIAM COMMERCIAL BANK                  | 5665273242 | 25,860 | 19,920 |        | 5,940  |
| The second second | з                                                                                            | @ 01/2567            | 014 SIAM COMMERCIAL BANK                  | 5665273242 | 25,860 | 19,730 |        | 6,330  |
| ชี้งายการเมื่อล่าย <                                                                                                    | (4)                                                                                          | @ 12/2506            | 014. SIAM COMMERCIAL BANK                 | 5665273242 | 25,860 | 19,808 |        | 0,000  |
| Transmin                                                                                                    | 6                                                                                            | @ 11/2566            | 014: SIAM COMMERCIAL BANK                 | 5665273242 | 25,860 | 19,570 |        | 6,290  |
|                                                                                                    | 6                                                                                            | @ 10/2566            | 014 SIAM COMMERCIAL BANK                  | 5665273242 | 25,860 | 19,620 |        | 6,240  |
| F dans c                                                                                                    | Show                                                                                         | ing 1 to é af 6 rows |                                           |            |        |        |        |        |

|                                                            | <b>e</b> ,                                                                     | ขอเอกสารใบรับรองเงินเดือน                                                                                                    |                                                                         |                                                                     |
|------------------------------------------------------------|--------------------------------------------------------------------------------|----------------------------------------------------------------------------------------------------|-------------------------------------------------------------------------|---------------------------------------------------------------------|
| มหาริทยาลัยช<br>202 ค.ร่างเพื่อ<br>885357 , รัพช           | ารเก็ญเชิดงไหม<br>เคตะร่างเมือคล.เมือง พ.เชืองไหม 50300 โร<br>สพ. (053) 885359 | andusi (053)                                                                                                    | ใบแ<br>ประสาง                                                           | เจ้งเงินเดือน (Pay Slip)<br>วดเดือน กันยายน 2566                    |
| ชื่อ - สกุล<br>เลชดำแหน่ง<br>ดำแหน่ง<br>สังกัด<br>หน่วยงาน | 1087 <b>ประเภทต</b><br>นักวิชาการคอม<br>กองคลัง<br>งานบริหารทั่วไ:             | จำแหน่ง ปฏิบัติการ<br>พิวเตอร์<br>ป                                                                                                    | ง<br>สามารถออย<br>ใบรับรองเจ็<br>ของตนเ                                 | กเอกสาร<br>งันเดือน<br>องได้                                        |
|                                                            |                                                                                |                                                                                                    |                                                                         |                                                                     |
| 51                                                         | ยการรับ                                                                        | รายการจ่าย                                                                                                    |                                                                         | รวมรายการรับ                                                        |
| รา:<br>คำจ้างพนักงานมหา<br>อุดหนุน)                        | <mark>ยการรับ</mark><br>วิทยาลัย (เงิน 24,830.00                               | รายการจ่าย<br>สโมสรบุคลากร<br>เงินสะสมกองทุนประกันสังคม                                                                                                    | 30.00<br>750.00                                                         | รวมรายการรับ<br>24,830.00                                           |
| รา:<br>ตำจ้างพนักงานมหา<br>อุดหนน)                         | ยการรับ<br>วิทยาลัย (เงิน 24,830.00                                            | รายการจ่าย<br>สโมสรบุคลากร<br>เงินสะสมกองทุนประกันสังคม<br>เครติตยุเนื่อน                                                                                          | 30.00<br>750.00<br>200.00                                               | รวมรายการรับ<br>24,830.00<br>รวมรายการจ่าย                          |
| รา<br>คำจำงพนักงานมหา<br>อุดหนุน)                          | ยการรับ<br>วิทยาลัย (เงิน 24,830.00                                            | รายการจ่าย<br>สโมสรบุคลากร<br>เงินสะสมกองทุนประกันสังคม<br>เครดิตยูเนี่ยน<br>กองทุนสวัสดิการบุคลากร<br>ประกันภัย GE                                                | 30.00<br>750.00<br>200.00<br>2,070.00<br>240.00                         | รวมรายการรับ<br>24,830.00<br>รวมรายการจำย<br>19,590.00              |
| รา:<br>ต่าจ้างพนักงานมหา<br>อุดหนุน)                       | ยการรับ<br>วิทยาลัย (เงิน 24,830.00                                            | รายการจ่าย<br>สโมสรบุคลากร<br>เงินสะสมกองทุนประกันสังคม<br>เครติดยูเนี้ยน<br>กองทุนสวัสติการบุคลากร<br>ประกันภัย GE<br>สหกรณ์ออมหวัพย์ครู                          | 30.00<br>750.00<br>200.00<br>2,070.00<br>240.00<br>7,970.00             | รวมรายการรับ<br>24,830.00<br>รวมรายการจ่าย<br>19,590.00<br>ยอดสุทธิ |
| รา:<br>ต่าจ้างพนักงานมหา<br>อุดหมุน)                       | ยการรับ<br>วิทยาลัย (เงิน 24,830.00                                            | รายการจ่าย<br>สโมสรบุคลากร<br>เงินสะสมกองทุนประกันสังคม<br>เครติตยูเนี้ยน<br>กองทุนสวัสติการบุคลากร<br>ประกันภัย GE<br>สหกรณ์ออมหวัพย์ครู<br>สินเชื่อชนาคารกรุงไทย | 30.00<br>750.00<br>200.00<br>2,070.00<br>240.00<br>7,970.00<br>8,330.00 | รวมรายการรับ<br>24,830.00<br>รวมรายการจ่าย<br>19,590.00<br>ยอดสุทธิ |

3. ถ้าเลือกเพื่อแสดงรายการงวดเงินเดือน จะสามรถกดเพื่อออกเป็นเอกสารใบแจ้งเงินเดือนได้

4.ถ้าเลือกคลิ๊กลิงค์ ขอเอกสารใบแจ้งเงินเดือน ระบบจะลิงค์ใบรับรองใบแจ้งเงินเดือนออกเอกสารเป็น pdf ให้

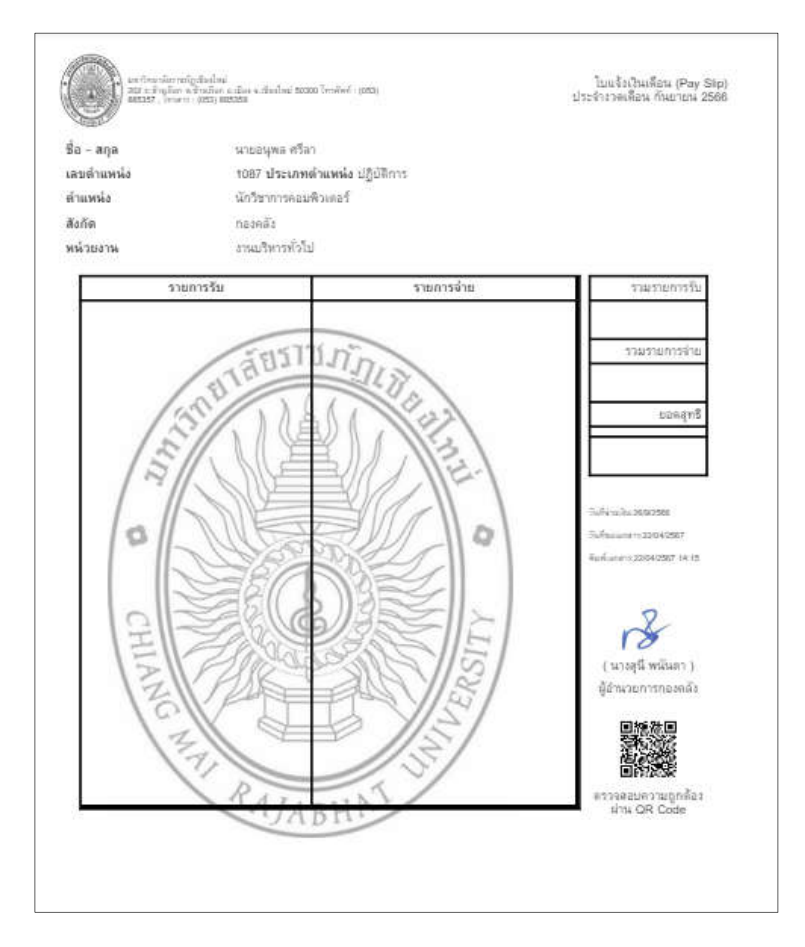

## ผังระบบเงินเดือน epayroll

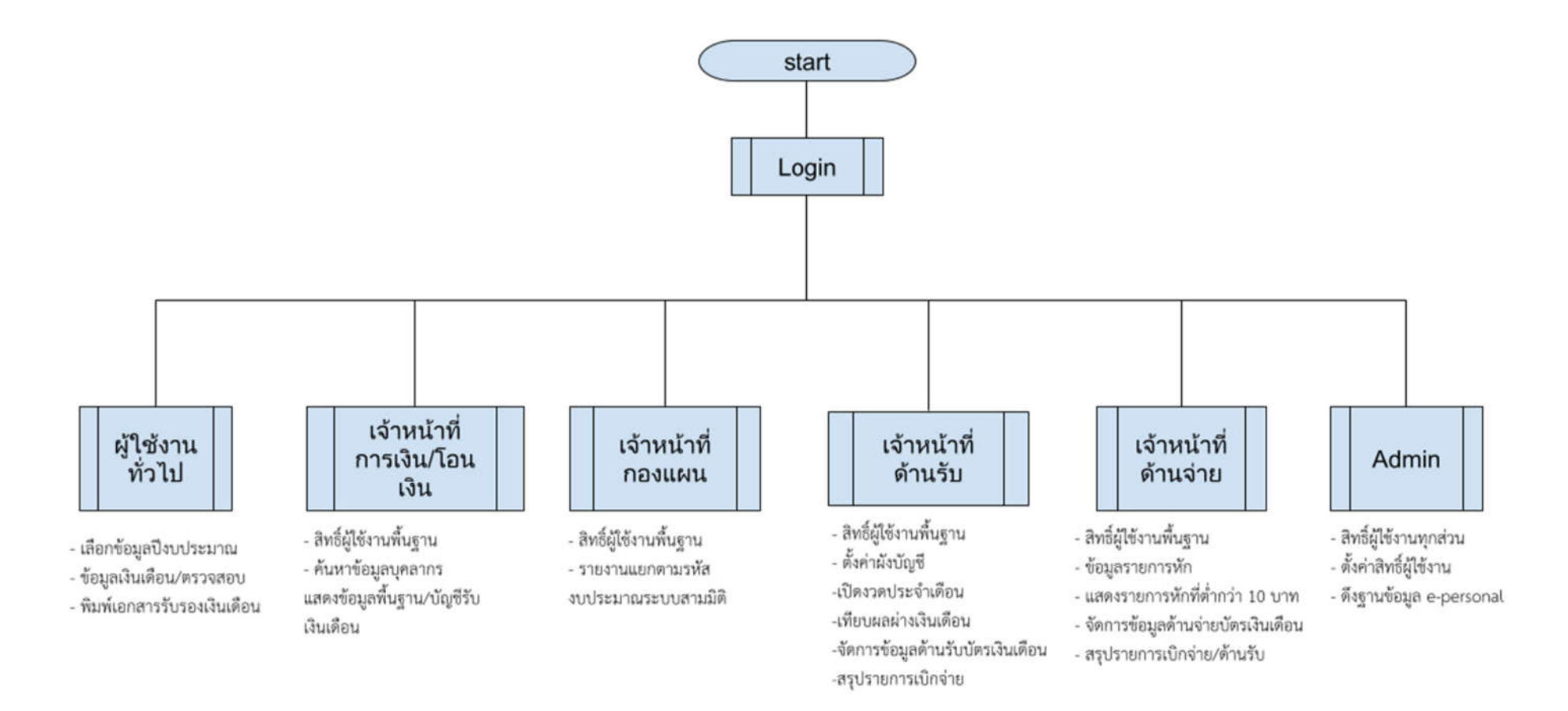